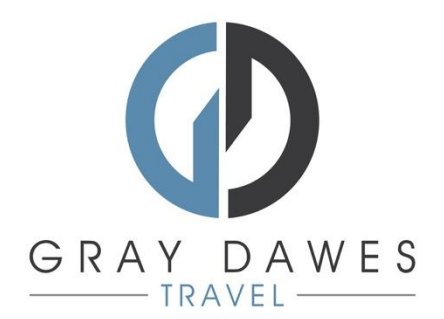

## Boek een vlucht met YourTrip

111

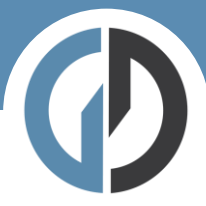

Een vlucht boeken in YourTrip Stap 1 – Een nieuwe zoekopdracht starten

|    | YourTrip | • • •                                                                                      | ) (• |
|----|----------|--------------------------------------------------------------------------------------------|------|
| \$ |          |                                                                                            |      |
| ۲  |          | Welkom DEMO USER                                                                           |      |
|    |          | Waarmee wiit u uw volgende reis beginnen?                                                  |      |
|    |          | 🛧 Vlucht 💼 Hotel 🛱 Auto 🗟 Trein ~ 🖨 Vervoer                                                |      |
|    |          | recent Bijgewerkt<br>Ga varder met het samenstellen en bewerken van ja reizen. Bekijk alle |      |
|    |          | Neuwe reis storten                                                                         |      |
| 0  |          |                                                                                            |      |
| 2  |          |                                                                                            |      |
| ٥  |          |                                                                                            |      |
|    |          |                                                                                            |      |

Na het inloggen, selecteer:

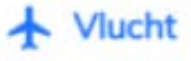

Stap 2 – Voeg zoekgegevens en reiziger toe:

| Your | frip                                                      |                                   |                   |                   | @ ¢ 🤕          |
|------|-----------------------------------------------------------|-----------------------------------|-------------------|-------------------|----------------|
|      | Welkom terug DEMO<br>Plan uw valgende reis                |                                   |                   |                   |                |
|      | 🛧 Vlucht 🗈 Hotel 🖨 Auto 🗟 Trein 🗸 I                       | 🛱 vervoer                         |                   |                   |                |
|      | Zoek vluchten voor uw reis                                |                                   |                   |                   |                |
|      | Retour Enkele reis Meerdere bestemmingen                  |                                   |                   | Valledige tr      | Per scheme     |
|      | 👱 Van., sertrak                                           | 🛓 Natr., beter                    | uning:            |                   |                |
|      | 🗎 Vertrekdetum — Demen terugkeer                          | Le Economy                        | ×                 | 2. 1 reiziger     | ÷              |
|      | Geovanceerd zoeken v                                      |                                   |                   | Luchthavens in de | buurt toestaan |
|      | Voeg een hotel toe oon deze reis Wjzig zoekopdracht 🛛 🛽 V | beg autohuur toe in deze trip Wat | ig zoekopdracht ( | P .               |                |
|      | (2) * Demo User                                           |                                   |                   | ⚠ Reisoanvroog    | Zoeken         |
|      |                                                           |                                   |                   |                   |                |

Volledige reis

Geeft resultaten op basis van zowel de heen- als terugreis gecombineerd.

Per schema

Stelt de gebruiker in staat om de reis stap voor stap samen te stellen voordat de prijs wordt berekend.

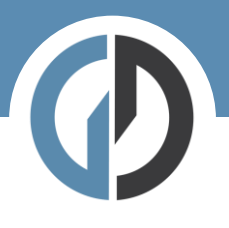

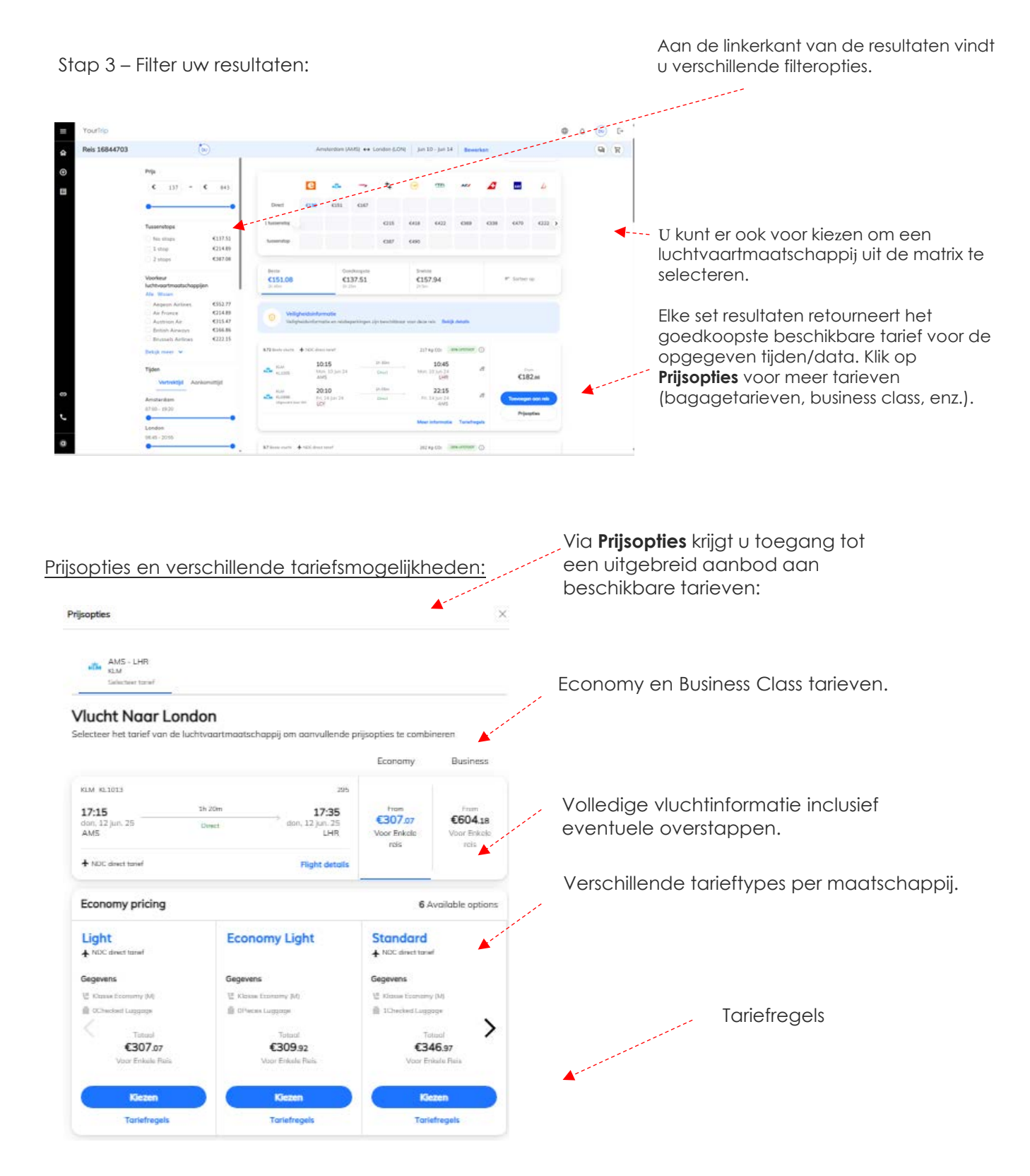

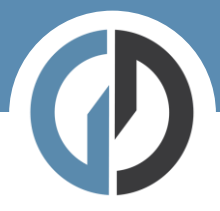

## Stap 4 – Aan reis toevoegen:

Nadat je de gewenste vluchten hebt geselecteerd, voegt u ze eenvoudig toe aan de reis.

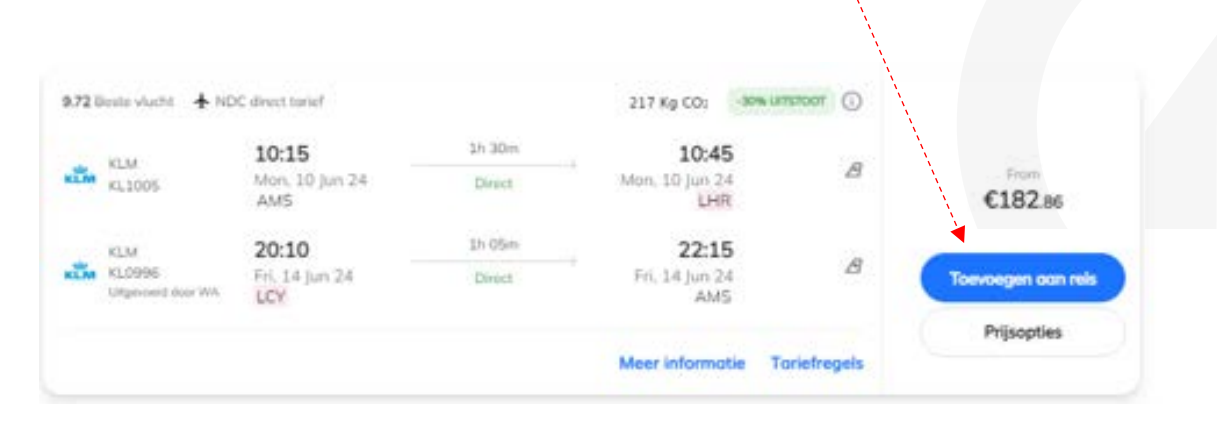

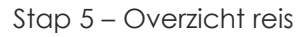

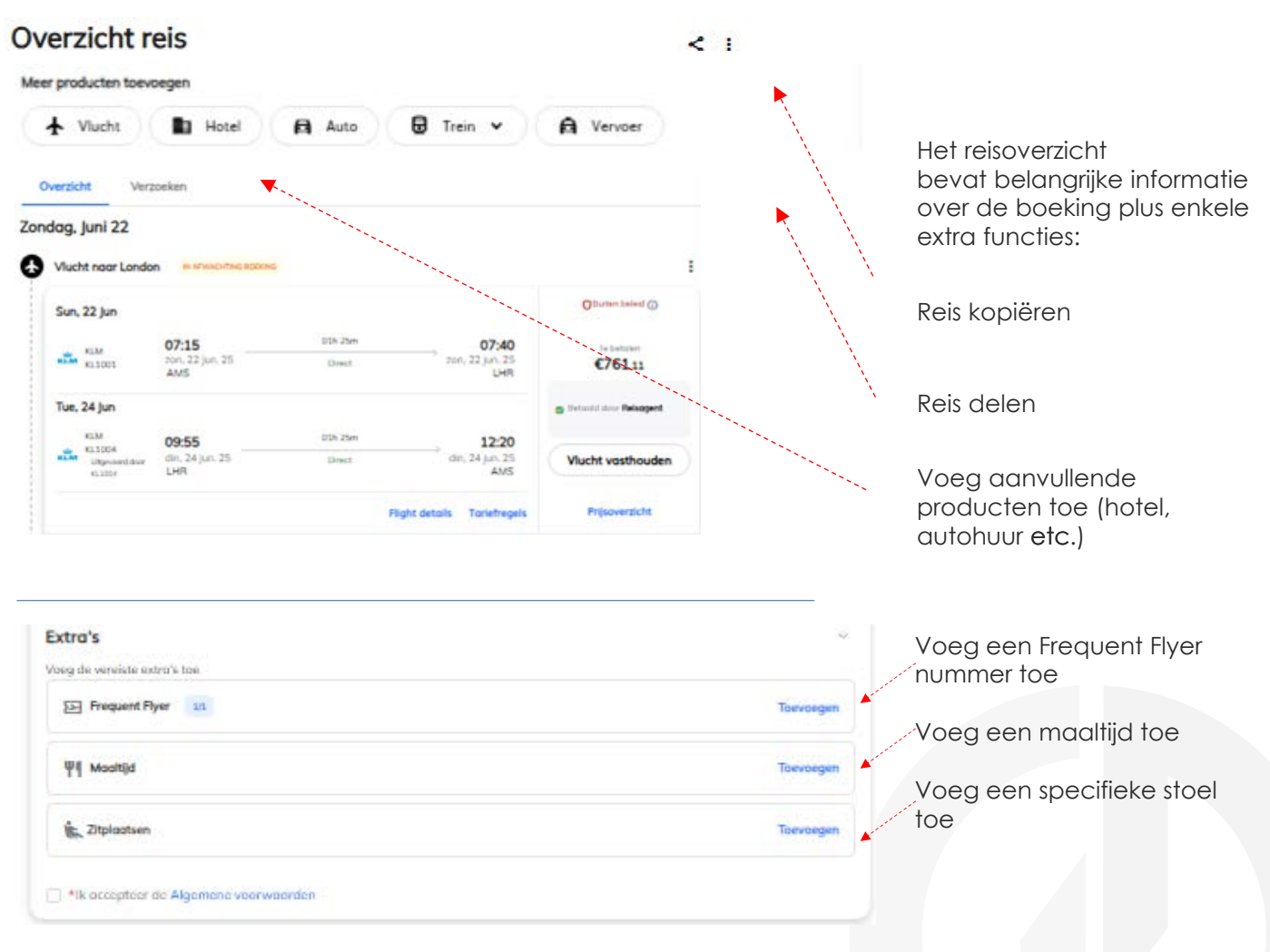

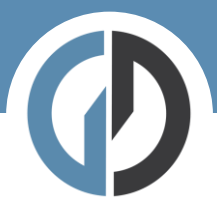

## Stap 6 – Winkelwagen

| Boekingsdetails                                                                                                    |                             |                           |                           |        |                                                                                | Winkelwagen |  |
|----------------------------------------------------------------------------------------------------|-----------------------------|---------------------------|---------------------------|--------|--------------------------------------------------------------------------------|-------------|--|
| Recordclion on selectoron —  Recordcling Revealing Reveal |                             |                           |                           |        | Vischt Naar London C7<br>Omsprachaljie valuta K745.11<br>San 22 jan Tan 24 jan |             |  |
| Contactge                                                                                                    | gevens                      |                           | *                         | Totool | €761.11                                                                        |             |  |
| These details w                                                                                                    | vill be shared with the air | line for use in case of c |                           | A      | ronden                                                                         |             |  |
| Traveller Phone                                                                                                    |                             |                           | Raziger e-mail            |        |                                                                                |             |  |
| • 000                                                                                                    | Invulies                    | Insules                   | wendy.wijmenga@gdg.travei |        |                                                                                |             |  |
|                                                                                                    |                             |                           |                           |        |                                                                                |             |  |

Hier vult u de laatste details in voordat u de boeking afrondt. Als er specifieke bedrijfsinformatie nodig is, kunt u die hier invullen.

Wanneer er een goedkeuring nodig is voor deze reis, dan wordt hier het goedkeuringsproces in gang gezet.

Zo niet, dan zie je gewoon het volgende

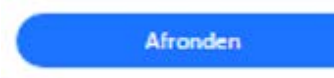

Als u tevreden bent met uw vluchtkeuze en eventuele extra's, ga dan verder naar de kassa.